## シミュレーションコードの割り当て

シンボルを作成、もしくはシミュレーションコードが割り当てられていないシンボルに、シミュレーションコードを割り当てます。

既に回路、もしくは基板上に配置した部品を変更するには"プロジェクトエクスプローラ/部品編集"から、まだ配置して いない部品に関しては、元のライブラリから編集するシンボルを選択します。

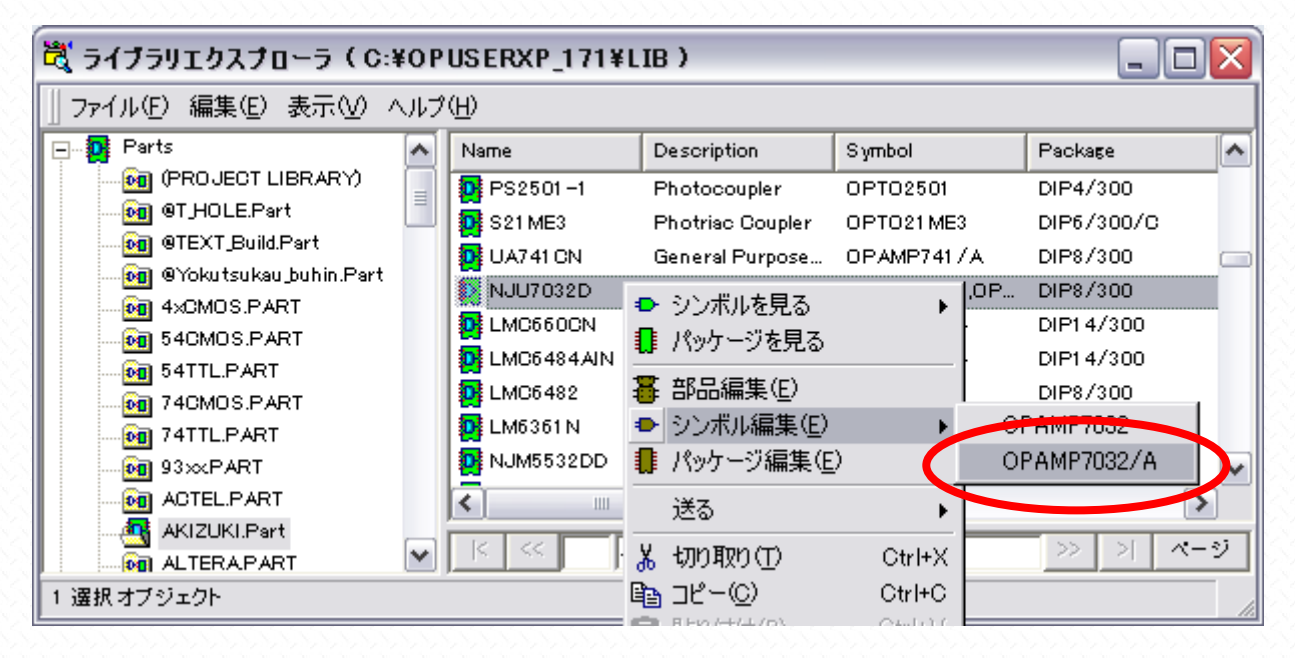

エディタが起動したら"プロパティ/シンボルのプロパティ"を選択

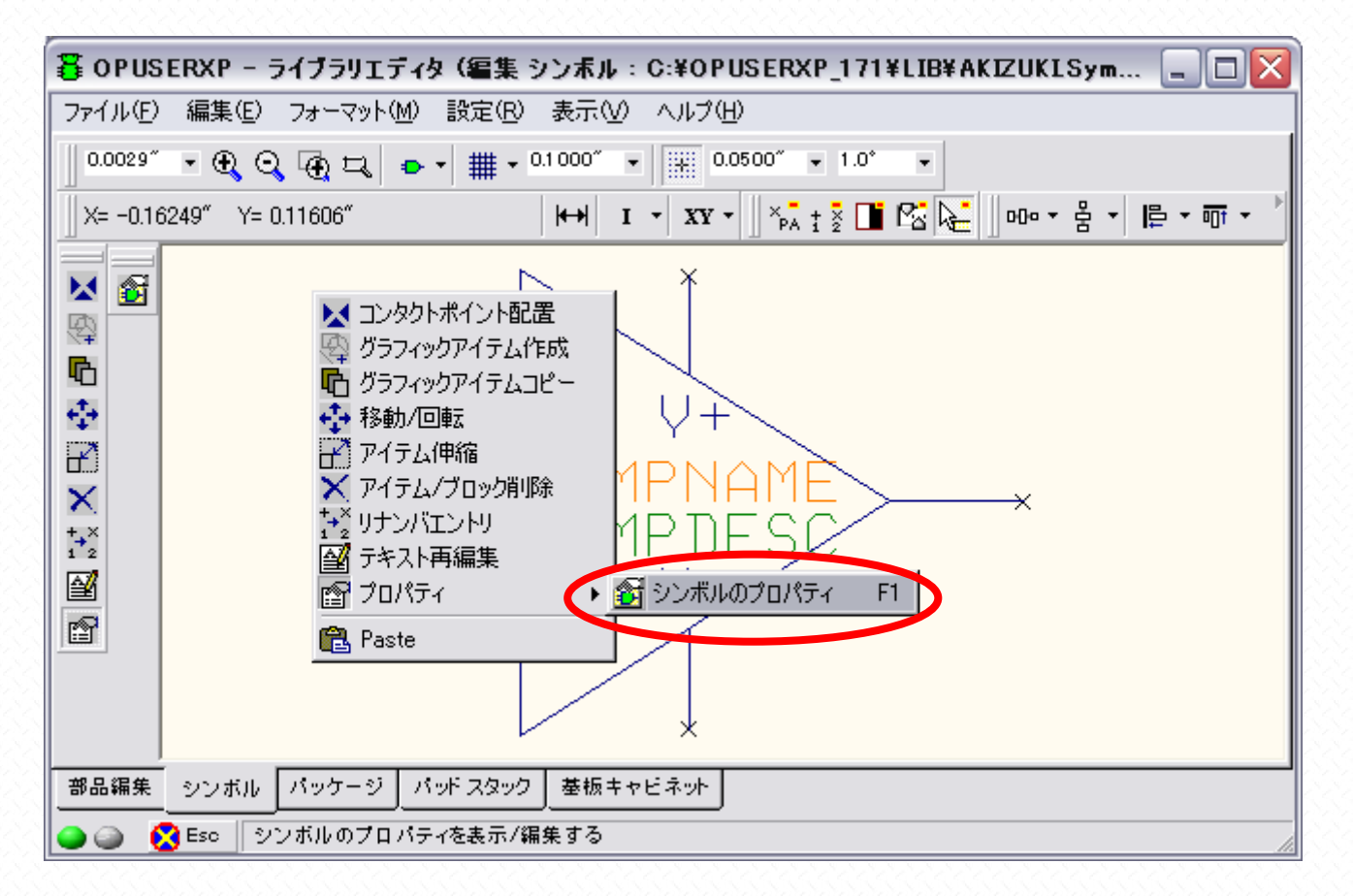

シミュレーション機能の箇所をクリック、表示されるボタンをクリック

| ライブラリエディタ - (シンボル)プロパティ 🛛 🛛 |                                       |  |  |
|-----------------------------|---------------------------------------|--|--|
| シンボル情報 Details              | シンボル情報 Details                        |  |  |
| オプション                       | 値                                     |  |  |
|                             |                                       |  |  |
| ーシンボルタイプ<br>ーシンボル詳細         | Analog,Opamp<br>Operational amplifier |  |  |
|                             |                                       |  |  |
|                             |                                       |  |  |
|                             |                                       |  |  |
|                             |                                       |  |  |
|                             |                                       |  |  |
|                             | キャンセル                                 |  |  |

シミュレーションコードを選択して"承認"をクリックします。(ピン数の異なる回路記号、SIM コードは割り当てる事が 出来ません)

| ジミユレージョン機能<br>- 35     | ā≢¥⊞<br>Operational amplifier | ファイル名<br>ANGPRIMITIVES.DLL | ^   |
|------------------------|-------------------------------|----------------------------|-----|
| ÷.                     | Resistor Baniā                |                            |     |
| - 49                   | SPDT Relay                    | ANGPRIMITIVES.DLL          |     |
| - 50                   | Transformer – Center Tap      | ANGPRIMITIVES.DLL          |     |
| - 506                  | 4 Input NAND Schmitt T        | MIXPRIMITIVES.DLL          |     |
| F 520                  | 4-input AND gate              | LOGPRIMITIVES.DLL          |     |
| F 521                  | 4-input NAND gate             | LOGPRIMITIVES.DLL          |     |
| F 522                  | 4-input AND gate O/C          | LOGPRIMITIVES.DLL          |     |
| F 523                  | 4-input NAND gate 0/0         | LOGPRIMITIVES.DLL          |     |
| ⊦ 524                  | 4-input OR gate               | LOGPRIMITIVES.DLL          |     |
| ⊦ 525                  | 4-input NOR sate              | LOGPRIMITIVES.DLL          |     |
| + 526                  | 4-input OR gate O/C           | LOGPRIMITIVES.DLL          | N 1 |
| ✔ アナログモデル<br>✔ デジタルモデル |                               |                            |     |

シミュレーションコードが選択されている事を確認し、"承認"をクリックします

| <b>ライブラリエディタ - (シンボル)プロパティ</b> シンボル情報 Details ] |                           |                 |       |
|-------------------------------------------------|---------------------------|-----------------|-------|
| オプション                                           | 值                         |                 |       |
| <u>シミュレーション機能</u>                               | -35 Operational amplifier |                 |       |
| ーシンボルタイプ                                        | Analos,Opamp              |                 |       |
|                                                 | Operational amplifier     |                 |       |
|                                                 |                           |                 |       |
|                                                 |                           |                 |       |
|                                                 |                           |                 |       |
|                                                 |                           |                 |       |
|                                                 |                           |                 |       |
|                                                 |                           | ▲<br>▲<br>22(A) | キャンセル |

元の画面に戻ると、"プロパティ"のみが選択された状態にあります。そのままの状態で、回路記号のピンの真上をクリックします。

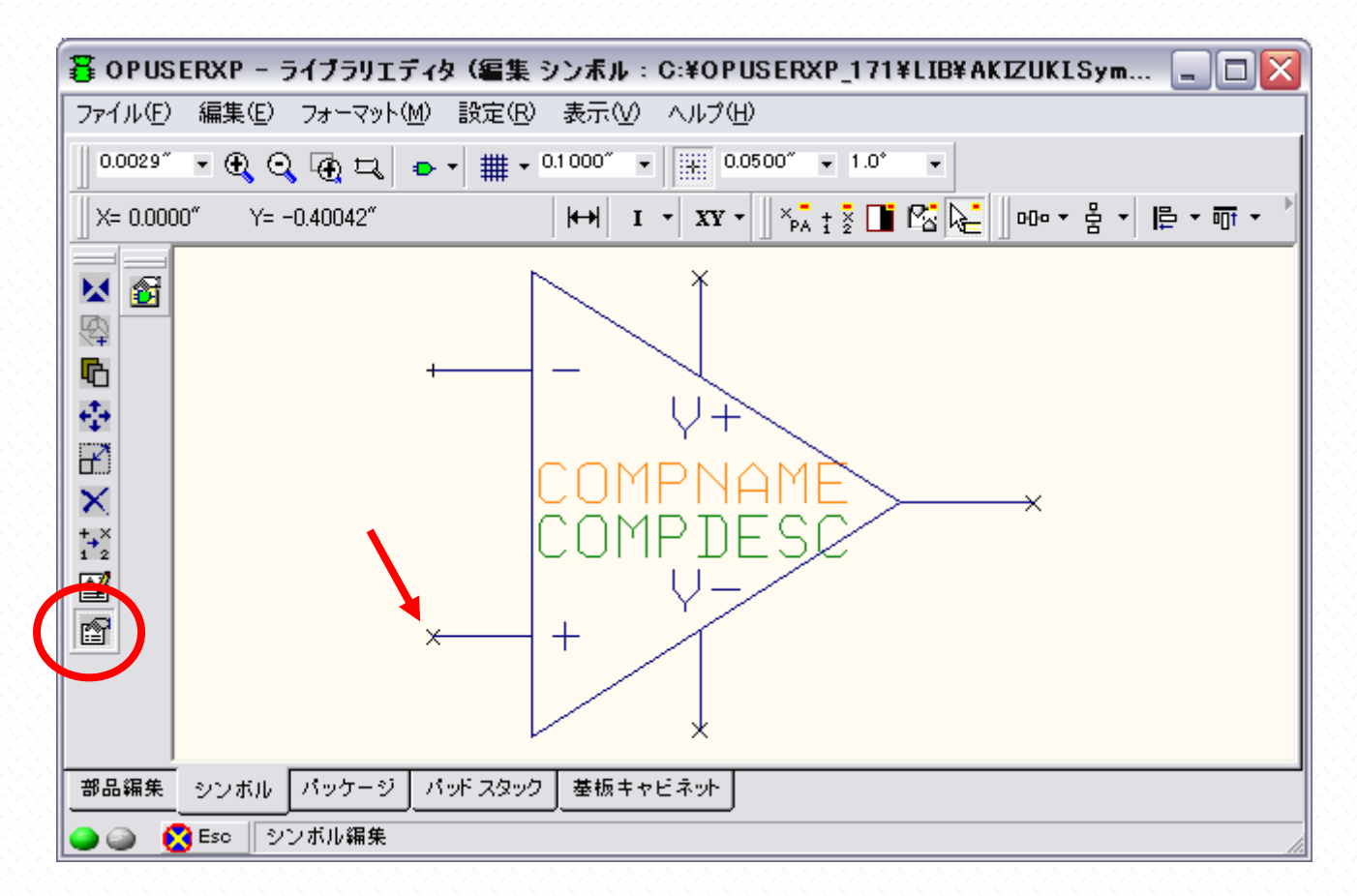

表示されるピンのプロパティにて、MMエントリ(ミックスモード)を選択します。"ESC"ボタンで作業を終了するか、 続けて次のピンをクリックし、全てのピンにエントリを割り当てます。

| Ī | ታロパティ (inch) 🛛 🛛         |                          |   |
|---|--------------------------|--------------------------|---|
|   | Symbol Name: OPAMP7032/A |                          |   |
| l | プロパティ                    | 値                        |   |
| I | エントリネーム                  | IN+2                     | 1 |
| I | X位置                      | 0.0000″                  | 1 |
| l | Y位置                      | -0.4000″                 | 1 |
| I | スワップレベル                  | 0                        |   |
| I | PA シフト X                 | 0.0200″                  | 1 |
| l | PAシフト Y                  | 0.0200″                  | 1 |
| I | ピンアウトテキ スト回転             | 0.0°                     | 1 |
| I | PA表示                     | True                     | 1 |
|   | シミュレーションInfo             |                          |   |
|   | 1000 C 2 70              | SS Operational ampliment |   |
|   | MMエントリ                   | INPUT+                   | 1 |
| ľ |                          |                          | Ť |
|   |                          |                          |   |
|   | MMシミュレーションエントリ           |                          |   |

| 暮 OPUSERXP - ライブラリエディタ (編集 シ  | ンボル:C:¥OPUSERXP_171¥LIB¥AKIZUKISym 🖃 🗖 🔀                                                                                    |
|-------------------------------|----------------------------------------------------------------------------------------------------|
| ファイル(E) 編集(E) フォーマット(M) 設定(R) | 表示(い) ヘルプ(日)                                                                                                    |
| 0.0040" • €                   | 拡大レンズ<br>シンボル(S)<br>ツールバー<br>単位(U)<br>スクロールバー<br>レーラー(R)<br>ロングカーソル(C)<br>V+<br>COMPNAME<br>COMPNAME<br>COMPDESC<br>V-<br>+ |
| 部品編集 シンボル パッケージ パッドスタック       | 基板キャビネット                                                                                                    |
|                               |                                                                                                    |

最後に保存シンボル名前を付けるで保存を行います(インストール時に作成されたライブラリには上書きできません)

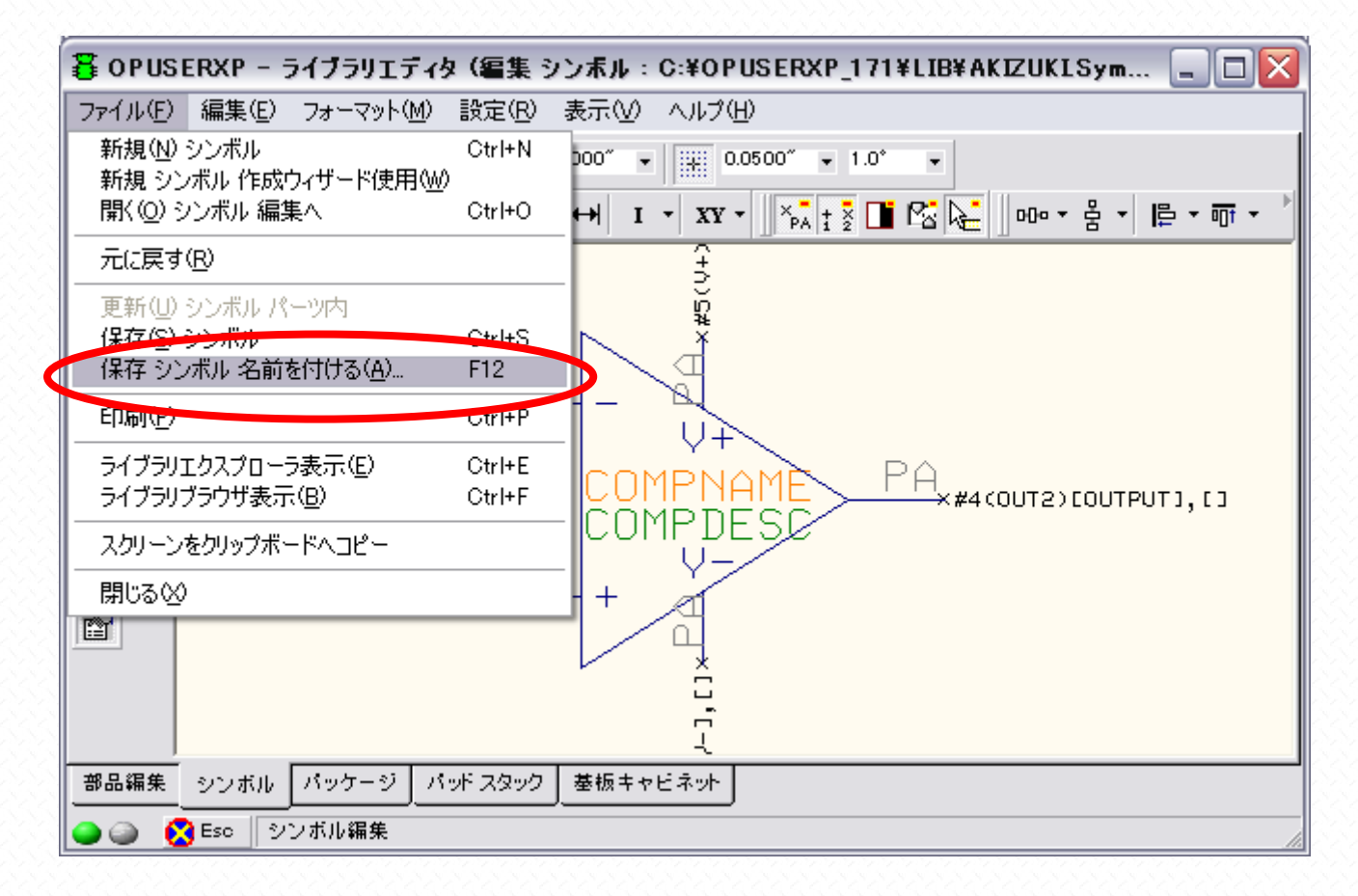

ライブラリ名称を確認して"検索トップへ登録"にチェックを入れ"保存"をクリックします。(ライブラリ名称は半角英数を使用してください)保存して作業終了となります。

| 保存 シンボル                      | $\overline{\mathbf{X}}$                                                                                   |
|------------------------------|----------------------------------------------------------------------------------------------------|
| 保存 シンボル                      |                                                                                                    |
| C:¥                          | シンボル 名称(N)<br>  OPAMP7032/A                                                                               |
| CILIB<br>S051<br>AVR<br>S052 | enter name of new library file or select from the below:<br>@YoKuTsuKau_Sym                               |
| MOT<br>PIC<br>Std            | OJIS.Symbol     A_4xCMOS.SYMBOL     A_93xxSYMBOL     A_AOTEL.SYMBOL     A AOTEL.SYMBOL     A I TERASYMBOL |
| L Work                       | A_AMD.SYMBOL<br>A_AMDPAL.SYMBOL<br>A_ANALOG.SYMBOL<br>A_ASSP.SYMBOL                                       |
|                              | ▶                                                                                                    |
| <u> ヘルプ(H)</u>               | 保存( <u>S</u> ) キャンセル                                                                                      |